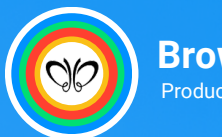

Browse Bazaar Product Sourcing Company

# Affiliate Program Guidebook

Everything you need to know to get started!

𝔅 +86 1800 652 4007
☑ info@browsebazaar.com
☺ www.browsebazaar.com

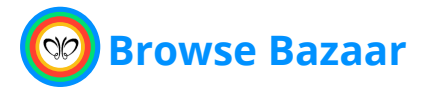

## **Table of contents**

| Registration                  | 4  |
|-------------------------------|----|
| Your Dashboard                | 6  |
| Accessing your affiliate link | 6  |
| Customize your affiliate link | 7  |
| Commission                    | 8  |
| Payouts                       | 9  |
| Coupons                       | 9  |
| Creatives                     | 10 |
| Store Credits                 | 11 |
| Writing Blogs                 | 11 |

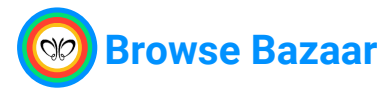

### Welcome to the Browse Bazaar Affiliate Program!

We're happy to have you on board and excited for the opportunity to partner with you. This comprehensive guide is designed to walk you through every step of your affiliate journey, from registration to maximizing your earnings. In the following pages, you'll learn how to access your affiliate dashboard, generate your unique affiliate link, track your referrals, and much more.

We're committed to supporting you in every step of the way as you promote our products and grow your earnings.

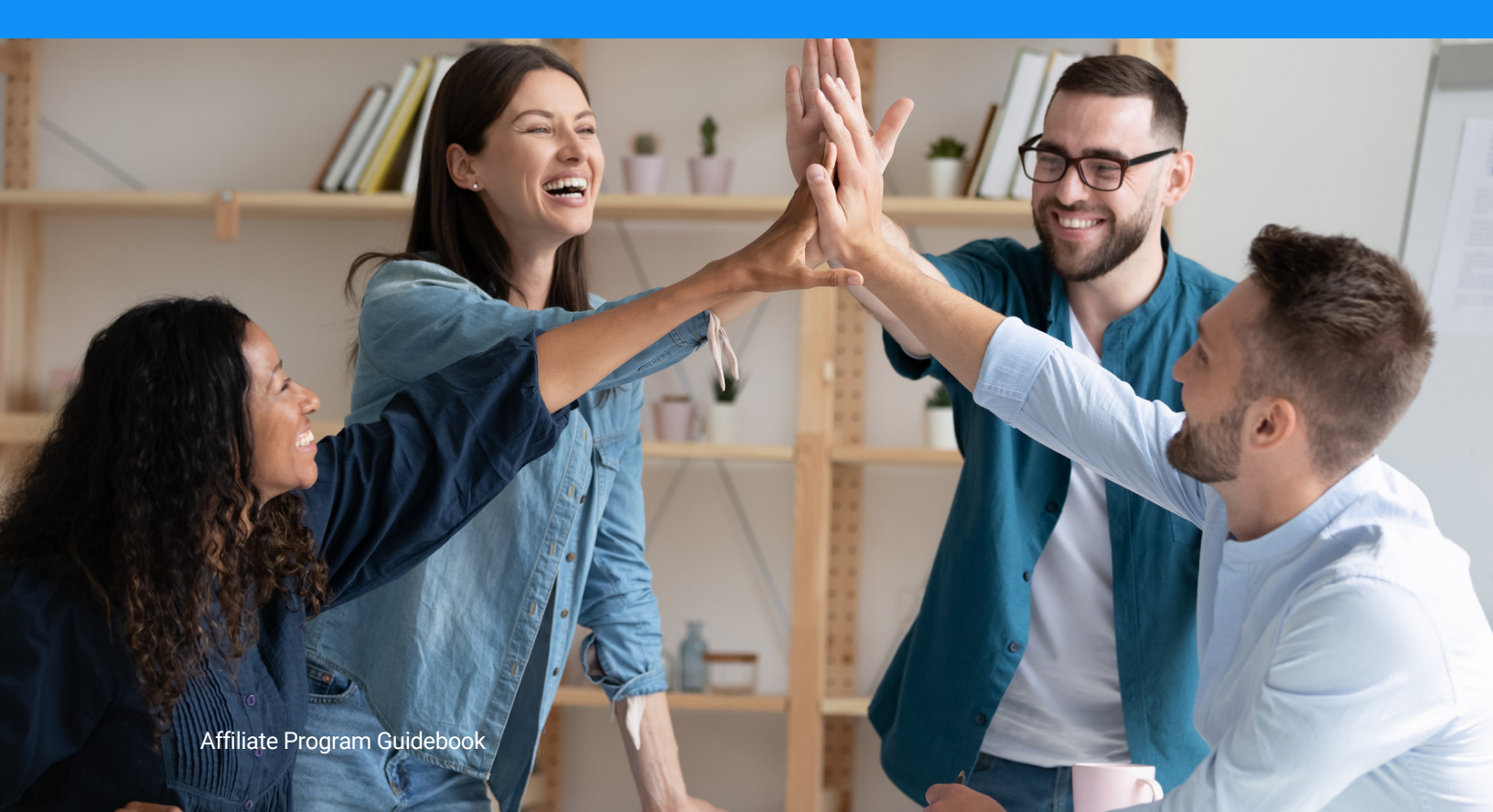

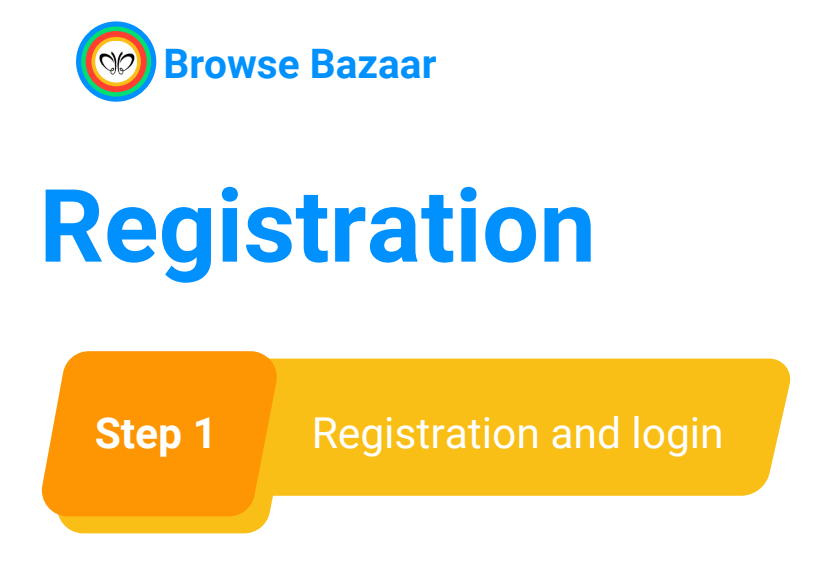

To sign up as a new affiliate, you will need to submit your details, including your payment email, which will be used when withdrawing your earnings.

After you register, use the Login as Affiliate section to access your portal.

| e Register as Affiliate                                                                                         |                                                                                                    | Login as Affiliate    | 2. TO logi |
|----------------------------------------------------------------------------------------------------|----------------------------------------------------------------------------------------------------|-----------------------|------------|
| Account Email *                                                                                                 |                                                                                                    | Account email         |            |
| alex.van@gmail.co                                                                                               | m                                                                                                    | alex.van@gmail.com    |            |
| Your primary email, used for logging in.                                                                        |                                                                                                    |                       |            |
| Username*                                                                                                    |                                                                                                    | Password              |            |
| alex.van                                                                                                    |                                                                                                    |                       |            |
| Yourusemane.                                                                                                    |                                                                                                    | Forget your password? |            |
| Password *                                                                                                    |                                                                                                    | LOGIN AS AFFILIATE    |            |
|                                                                                                    |                                                                                                    |                       |            |
| Your primary password, used for logging                                                                         | in.                                                                                                    | L                     |            |
| Payment Email (PayPal)                                                                                          |                                                                                                    |                       |            |
| alex.van@gmail.co                                                                                               | m                                                                                                    |                       |            |
| Your PayPal payment email, to which we                                                                          | will send commission payments. Can be the same as your                                                          |                       |            |
| Fort Mana                                                                                                    |                                                                                                    |                       |            |
| Alex                                                                                                    |                                                                                                    |                       |            |
| Vision front rame.                                                                                              |                                                                                                    |                       |            |
| Lot Nome*                                                                                                    |                                                                                                    |                       |            |
| Van                                                                                                    |                                                                                                    |                       |            |
| Your last name.                                                                                                 |                                                                                                    |                       |            |
| Are you interested in selling p                                                                                 | oducts to wholesalers and retailers?                                                                            |                       |            |
| Yes                                                                                                    |                                                                                                    |                       |            |
| Country.                                                                                                    |                                                                                                    |                       |            |
| in the last                                                                                                    |                                                                                                    |                       |            |
| United States                                                                                                   | 1,                                                                                                    |                       |            |
| City*                                                                                                    |                                                                                                    |                       |            |
| University                                                                                                    |                                                                                                    |                       |            |
| Houston                                                                                                    | 1.                                                                                                    |                       |            |
| Phone Number *Include your                                                                                      | country code"                                                                                                   |                       |            |
| 888 888 8888                                                                                                    |                                                                                                    |                       |            |
| Marcal Annual Annual Annual Annual Annual Annual Annual Annual Annual Annual Annual Annual Annual Annual Annual |                                                                                                    |                       |            |
| How will you promote us:                                                                                        | Alexander and a solid and die                                                                                   |                       |            |
| accounts (Instagra                                                                                              | m. TikTok and YouTube).                                                                                         |                       |            |
| will also make refe                                                                                             | rrals using my connections                                                                                      |                       |            |
| and network here i                                                                                              | n my city.                                                                                                    |                       |            |
| Chinese a Tree of facility of                                                                                   | in his                                                                                                    |                       |            |
|                                                                                                    | Contraction of the second second second second second second second second second second second second second s |                       |            |
| 🗸 l'm not a robot                                                                                               | 2                                                                                                    |                       |            |
|                                                                                                    | Provi - Serre                                                                                                   |                       |            |
| RE                                                                                                    | SISTER AS AFFILIATE                                                                                             |                       |            |
| . Your account will need to b                                                                                   | e approved before you can earn Referrals. You'll                                                                |                       |            |
| receive an email once it's a                                                                                    | 9° 1980.                                                                                                    |                       |            |

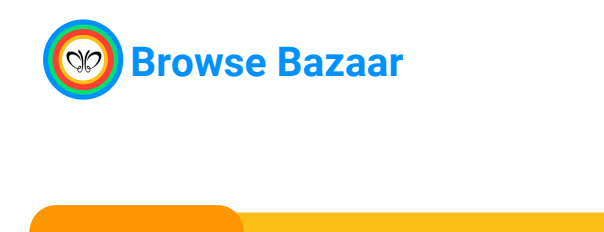

Step 2

Approval pending

After registering, your affiliate account will be pending approval by our team. We review your applications to ensure it meets the program requirements.

After approval, you'll receive an email containing your affiliate account's login details, and you'll be ready to kickstart your affiliate journey.

| Suc              | ccessfully registered as                                                      | an Affiliate!                                     |                                      |                                            |                                                                        |                                     |
|------------------|-------------------------------------------------------------------------------|---------------------------------------------------|--------------------------------------|--------------------------------------------|------------------------------------------------------------------------|-------------------------------------|
| ٩ffi             | liate Portal                                                                  |                                                   |                                      |                                            |                                                                        | alex.van                            |
| ffiliat<br>Iendi | te Status<br>ing Payment emai                                                 | n@gmail.com                                       | Account Email<br>alex.van@gmail.c    | com                                        | Affiliate ID Your Affili<br>25 https://b                               | iate Link<br>rowsebazaar.com/?sld+2 |
| ::               | Dashboard                                                                     | Dashboard<br>Purchases or conversion              | ons that have been attribu           | ted back to your link(s).                  |                                                                        |                                     |
| 24               | Referrals                                                                     |                                                   |                                      |                                            |                                                                        |                                     |
|                  |                                                                               |                                                   |                                      |                                            |                                                                        |                                     |
| (†)              | Visits                                                                        | Total<br>Referrals                                | Total Visits                         | Total Unpaid<br>Earnings                   | Total Paid<br>Earnings                                                 | Available<br>Store Credit           |
| ţ)               | Visits<br>Payouts                                                             | Total<br>Referrals<br>O                           | Total Visits<br>O                    | Total Unpaid<br>Earnings<br>\$0.00         | Total Paid<br>Earnings<br>\$0.00                                       | Available<br>Store Credit<br>\$0.00 |
| (†)<br>(†)       | Visits<br>Payouts<br>Coupons                                                  | Total<br>Referrals<br>O                           | Total Visits<br>O                    | Total Unpaid<br>Earnings<br>\$0.00         | Total Paid<br>Earnings<br>\$0.00                                       | Available<br>Store Credit<br>\$0.00 |
|                  | Visits<br>Payouts<br>Coupons<br>Creatives                                     | Total<br>Referrals<br>O<br>Visits – Daily last 30 | Total Visits<br>O                    | Total Unpaid<br>Earnings<br>\$0.00<br>Refe | Total Paid<br>Earnings<br>\$0.00                                       | Available<br>Store Credit<br>\$0.00 |
|                  | Visits<br>Payouts<br>Coupons<br>Creatives<br>Affiliate Links                  | Total<br>Referrals<br>O<br>Visits – Daily last 30 | Total Visits<br>O<br>vdays<br>Visits | Total Unpaid<br>Earnings<br>\$0.00<br>Refe | Total Paid<br>Earnings<br>\$0.00<br>rrals – Daily last 30 days<br>Refe | Available<br>Store Credit<br>\$0.00 |
|                  | Visits<br>Payouts<br>Coupons<br>Creatives<br>Affiliate Links<br>Landing Pages | Total<br>Referrals<br>O<br>Visits - Daily last 30 | Total Visits<br>O                    | Total Unpaid<br>Exrings<br>\$0.00          | Total Paid<br>Exrings<br>\$0.00<br>rrals - Daily last 30 days          | Available<br>Stere Crodit<br>\$0.00 |

#### Affiliate Portal

| Affi  | liate Portal                          |                                  |                                   |                                       |       |                                           | alex.van                 |
|-------|---------------------------------------|----------------------------------|-----------------------------------|---------------------------------------|-------|-------------------------------------------|--------------------------|
| Appro | e Status<br>wed Payment en<br>alex.va | all<br>n@gmail.com               | Account Email<br>alex.van@gmail.c | om                                    | 25    | Your Affiliate Link<br>https://browsebaza | ar.com/?sld-alexvan      |
|       |                                       |                                  |                                   |                                       |       |                                           |                          |
|       | Dashboard                             | Dashboard<br>Purchases or conver | rsions that have been attribu     | ted back to your link                 | (s).  |                                           |                          |
| **    | Dashboard<br>Referrals                | Dashboard<br>Purchases or conver | rsions that have been attribu     | ted back to your link                 | (\$). |                                           |                          |
| **    | Dashboard<br>Referrals<br>Visits      | Dashboard<br>Purchases or conver | Total Visits                      | ted back to your link<br>Total Unpaid | (5).  | Total Paid                                | Available<br>Store Could |

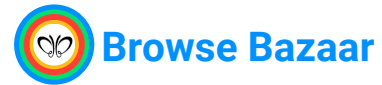

## **Your Dashboard**

Once logged in, you will land on your affiliate dashboard, where you can access various tools and resources. Navigate through the dashboard tabs to explore features such as reports, earnings, creatives, and settings.

## Accessing your affiliate link

To access your unique affiliate link, click on the "Affiliate Links" on the left side tab in your dashboard. You will find your affiliate link under "URL Generator".

Copy your affiliate link and use it to promote Browse Bazaar products and services on your social media channels, website, or other marketing channels.

| Affiliat | e Status<br>wed | Payment em<br>alex.van@g | ail Account Email<br>mail.com alex.van@gmail.com                              | Affiliate ID<br>25   | Your Affiliate Link<br>https://browsebazaar.com/?sld=alexvan |
|----------|-----------------|--------------------------|-------------------------------------------------------------------------------|----------------------|--------------------------------------------------------------|
|          | Dashbo          | oard                     | Affiliate Links<br>Your default Affiliate URL provided to you by the site adm | nin: https://browset | bazaar.con i                                                 |
| **       | Referra         | als                      |                                                                               |                      |                                                              |
| (†)      | Visits          |                          | To create an affiliate link to any page on this site, simply ad<br>below.     | d ?sld=alexvan       | to the url. You can also use the URL generato                |
| \$       | Payout          | ts                       | You can also use your Affiliate ID in URLs. For example: htt                  | ps://browsebazaar.c  | com/?sld=25                                                  |
| ⊟        | Coupo           | ns                       |                                                                               |                      |                                                              |
|          | Creativ         | ves                      |                                                                               |                      |                                                              |
| Ð        | Affiliat        | e Links                  | 1) Enter any page URL from our site                                           |                      |                                                              |
|          | Landin          | g Pages                  | ·, - · · · · · , p · · ·                                                      |                      |                                                              |
| Â        | Store C         | Credit                   | https://browsebazaar.com/product/hot-compress                                 | s-shoulder-neck-ı    | nassager/                                                    |
|          |                 |                          | 2) Use your generated affiliate link                                          |                      |                                                              |
|          |                 |                          | https://browsebazaar.com/product/hot-compress-                                | shoulder-neck-ma     | assager/?sld= alexvan                                        |
|          |                 |                          | Active Custom Slugs                                                           |                      |                                                              |
|          |                 |                          | If the site admin has auto create custom slugs on, th                         | turned: ON           | proved you will be given a custom slug                       |

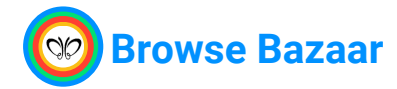

## **Customize your affiliate link**

You can generate your unique affiliate links using the URL Generator tool in your dashboard.

To begin, insert the URL of the page or product you wish to promote into the 'URL Generator' section. The tool will then automatically generate a unique affiliate link for you to use in your marketing efforts.

| ppro   | alex.van@                                        | gmail.com                                                                                                    | alex.van@gmail.com                                                                    | 25                        | https://browsebazaar.com/?sld=alexvan         |
|--------|--------------------------------------------------|----------------------------------------------------------------------------------------------------|---------------------------------------------------------------------------------------|---------------------------|-----------------------------------------------|
|        | Dashboard                                        | Affiliate Links<br>Your default Affiliate UI                                                                                          | RL provided to you by the site                                                        | admin: https://browseb    | azaar.com/?sld=alexvan                        |
| •••    | Referrals                                        |                                                                                                    |                                                                                       |                           |                                               |
| (†)    | Visits                                           | To create an affiliate link<br>below.                                                                                                 | t to any page on this site, simply                                                    | r add <b>?sld=alexvan</b> | to the url. You can also use the URL generato |
| \$     | Payouts                                          | You can also use your Af                                                                                                    | filiate ID in URLs. For example:                                                      | https://browsebazaar.c    | om/?sld=25                                    |
|        | Coupons                                          |                                                                                                    |                                                                                       |                           |                                               |
|        | Creatives                                        |                                                                                                    |                                                                                       |                           |                                               |
| ۳      | Creatives                                        |                                                                                                    |                                                                                       |                           |                                               |
| 0      | Affiliate Links                                  | URL Generator                                                                                                    | rom our site                                                                          | Ins                       | ert your URL here                             |
| •••    | Affiliate Links Landing Pages                    | URL Generator                                                                                                    | rom our site                                                                          | Ins                       | ert your URL here                             |
| ۥ<br>ۥ | Affiliate Links<br>Landing Pages<br>Store Credit | URL Generator<br>1) Enter any page URL fr<br>https://browsebaza                                                                       | rom our site<br>aar.com/product/hot-comp                                              | Ins.                      | ert your URL here                             |
|        | Affiliate Links Landing Pages Store Credit       | URL Generator<br>1) Enter any page URL fr<br>https://browsebaza<br>2) Use your generated at                                           | rom our site<br>aar.com/product/hot-comp<br>ffiliate link                             | ress-shoulder-neck-r      | ert your URL here                             |
|        | Affiliate Links Landing Pages Store Credit       | URL Generator<br>1) Enter any page URL fr<br>https://browsebazaa<br>2) Use your generated at<br>https://browsebazaa                   | rom our site<br>aar.com/product/hot-comp<br>ffiliate link<br>r.com/product/hot-compre | ress-shoulder-neck-ma     | ert your URL here                             |
|        | Affiliate Links<br>Landing Pages<br>Store Credit | URL Generator<br>1) Enter any page URL fr<br>https://browsebaza<br>2) Use your generated at<br>https://browsebazaan                   | rom our site<br>aar.com/product/hot-comp<br>ffiliate link<br>r.com/product/hot-compre | ress-shoulder-neck-r      | ert your URL here                             |
|        | Affiliate Links Landing Pages Store Credit       | URL Generator<br>1) Enter any page URL fr<br>https://browsebazaa<br>2) Use your generated an<br>https://browsebazaan<br>Active Custom | rom our site<br>har.com/product/hot-comp<br>ffiliate link<br>r.com/product/hot-compre | ress-shoulder-neck-ma     | ert your URL here                             |

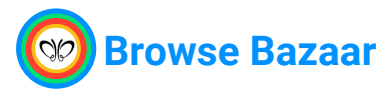

## Commission

You will earn 2% commission on any sales made by your referrals.

#### Note:

- The referral expiration period lasts for 30 days following your referral's last click on your link. This means you will earn commissions on any sales made to your referral who returns and makes a purchase on Browse Bazaar website within 30 days of their last visit via your referral link.
  - For example, if Mr. Alex clicks on your referral link, visits the website, and buys any product or service, you earn a 2% commission. Your target audience should be wholesalers, retailers & online sellers in your city and country.
  - Even if Mr. Alex returns to the website and makes additional purchases within 30 days, you will still earn 2% commission. Be sure to follow up with your referrals and develop a close relationship.
- Commission is calculated based on the total order value excluding taxes, shipping, and returns.

### Lifetime commission:

Our program also offers lifetime commissions to our active affiliates. If you can hit the target and your referrals collectively purchase \$100,000 per month for 3 consecutive months, you will be eligible for lifetime commissions on all future purchases made by those referrals. This means you will continue to earn commissions on any purchases made by your referrals, regardless of when they occur. This is a unique business opportunity that we are offering to you.

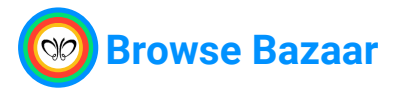

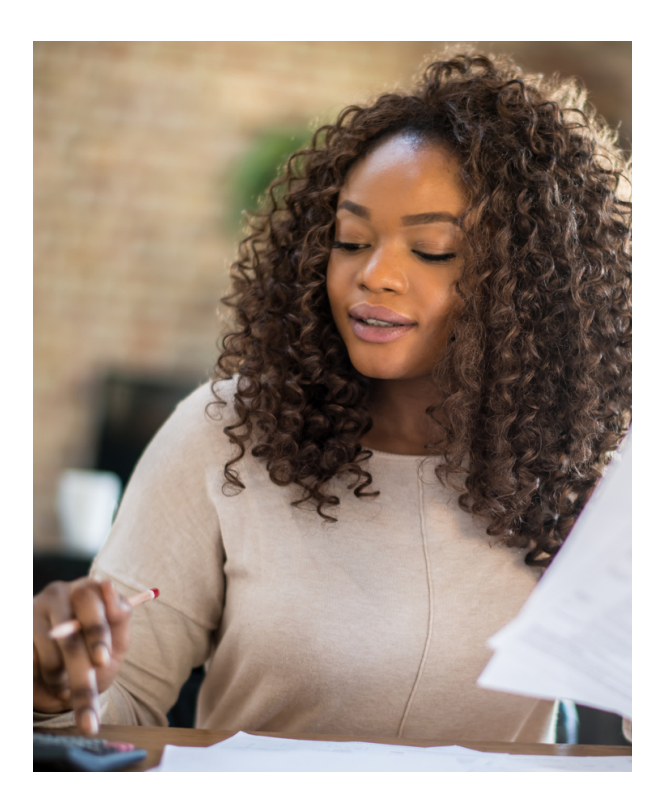

## **Payouts**

You are eligible to receive payments once your earnings reach \$120 or more. We facilitate payments exclusively through PayPal, requiring all affiliates to have a valid PayPal account for seamless transactions.

You must ensure that the email address registered for your PayPal account is accurate and up-to-date to avoid any payment delays or issues.

It's the affiliate's responsibility to keep their PayPal email up-to-date.

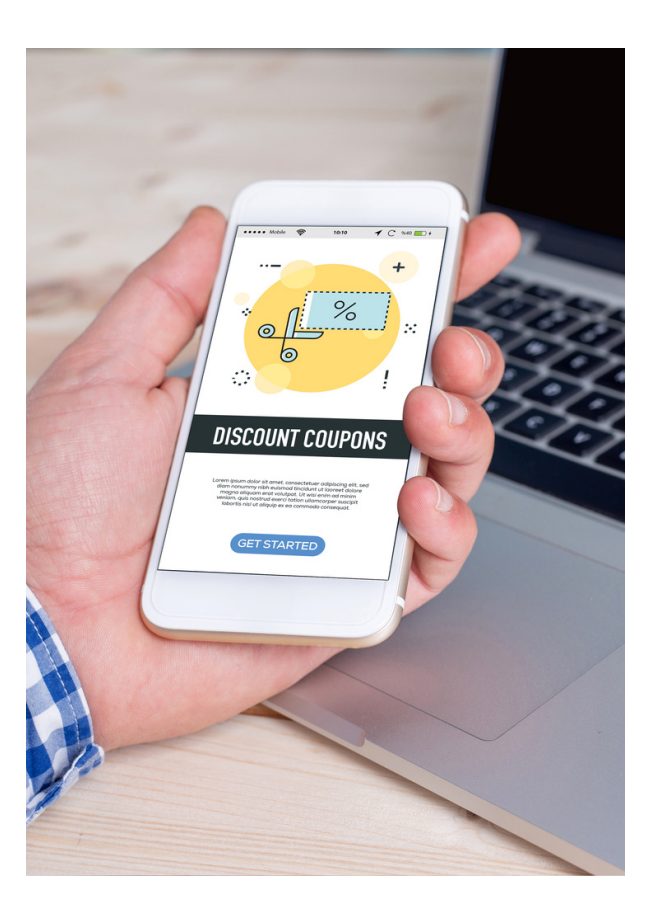

### Coupons

From time to time, we provide exclusive discount coupons for you to share with your customers, enabling you to enhance your promotional efforts, drive engagement, and ultimately increase your earning potential. As a valued member of our affiliate program, you have the opportunity to access and distribute these coupons, effectively leveraging them to boost conversions and maximize your earnings.

Social media accounts with more than 20K active followers can email us at: info@browsebazaar.com for super exclusive coupons.

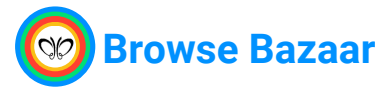

## **Creatives**

Join the <u>Browse Bazaar Affiliate Community</u> where we regularly share promotional materials such as videos, product photos, and marketing tips. These resources are designed to help you effectively increase your income during key seasons and events.

While we provide promotional materials, we also encourage you to use your creativity to create your own promotional materials and upload them to your dashboard. Personalizing your marketing assets can help you better connect with your audience and drive more conversions.

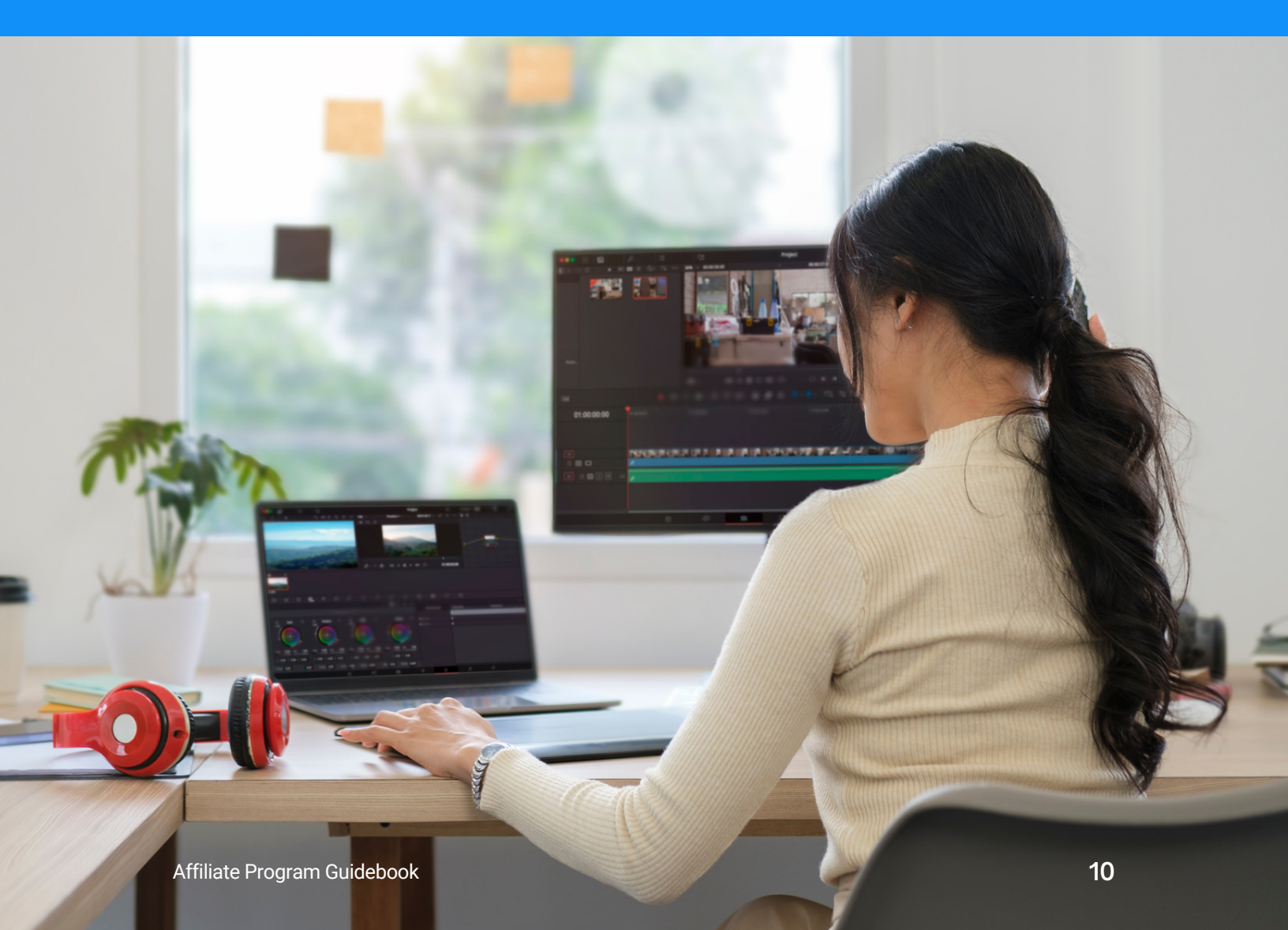

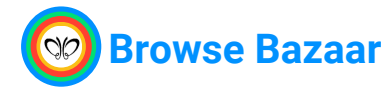

### **Store Credits**

Affiliates who achieve \$100,000 in sales within a three-month period will earn \$250 store credit, which can be redeemed towards purchasing products.

This incentive rewards your exceptional performance and offers you the opportunity to enjoy our diverse range of offerings as a token of appreciation for your hard work and dedication.

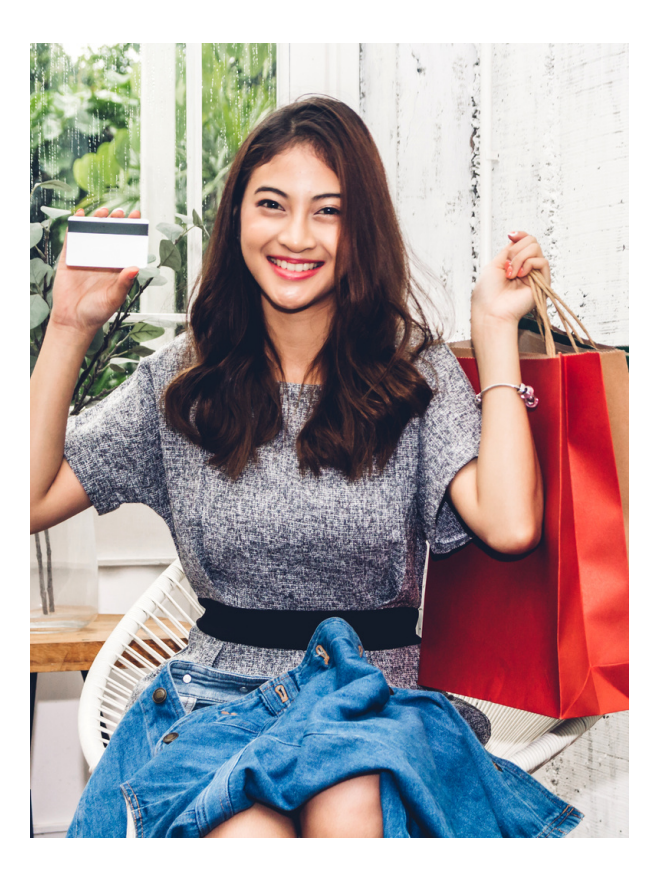

## **Writing Blogs**

Within the portal, you have the ability to write blogs inside Browse Bazaar's website. This unique feature allows you to create SEO friendly, informative and engaging content tailored to the audience.

Once published, these blogs can be shared on our websites and generate leads and income through your affiliate links.

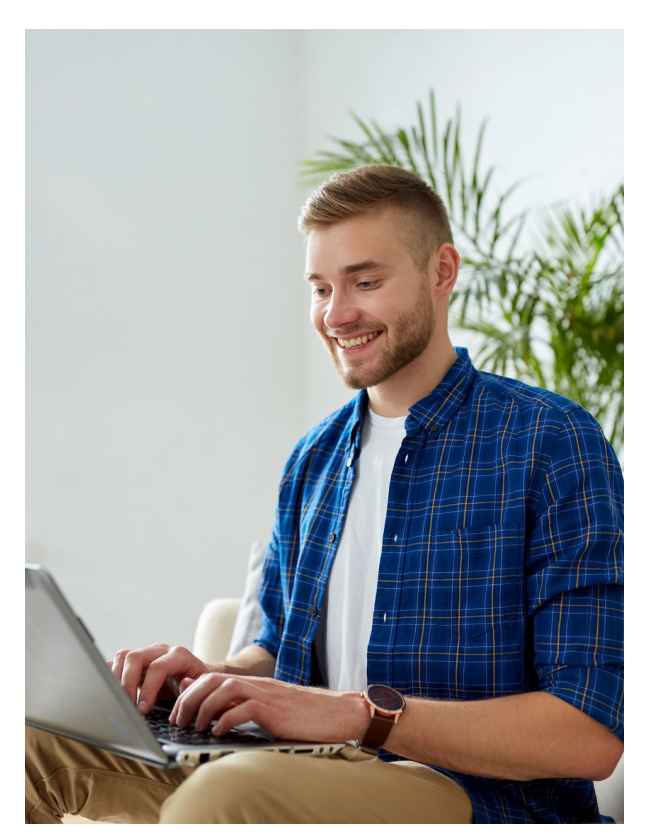

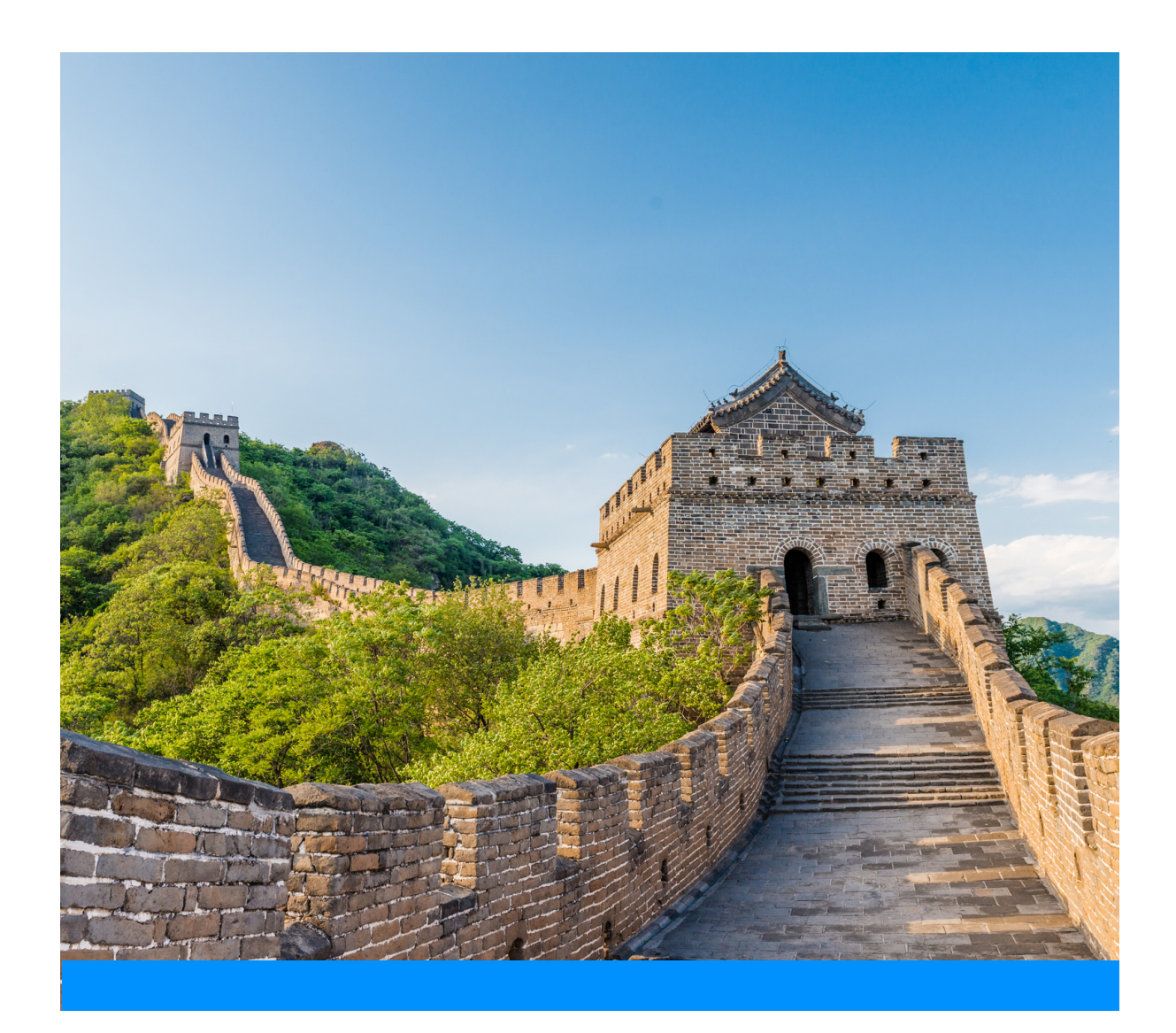

# ANY QUESTIONS?

Contact us at

- ☑ info@browsebazaar.com
- S +86 1800 652 4007